STEP 1. PLEASE LOG IN TO YOUR SAMARTH ACCOUNT at: <a href="https://cus.samarth.ac.in/">https://cus.samarth.ac.in/</a>

STEP 2. YOU MAY OPEN SAMARTH ERP IT SERVICE DESK (ITSD) MODULE BY CLICKING THE LINK AS SHOWN BELOW:

| SeGov / Dashboard   |               |              |
|---------------------|---------------|--------------|
| • Employee Services | ۲             | Dashboard    |
| • Finance           |               | My Leaves    |
| • Governance        |               | 0            |
| • Academic          | $\overline{}$ | • Availed    |
| Campus Services     |               | Upcoming Lea |
| • Data Management   |               |              |
|                     |               |              |
|                     |               | CLICK        |
|                     |               |              |
|                     |               |              |
|                     |               |              |

STEP 3: YOU MAY VIEW OR CREATE TICKETS USING THE FOLLOWING DASHBOARD.

| Employee Services | Dashboard                        |                                                |
|-------------------|----------------------------------|------------------------------------------------|
| Finance           | File Management & Tracking       | IT Service Desk                                |
| * Governance      | Dashboard -                      | All Service Tickets -                          |
| Academic          | Manage Files -                   | Create a New Service Ticket -                  |
| Campus Services   | Print Report -                   |                                                |
| Data Management   | Report -                         |                                                |
| Account Settings  |                                  | CLICK HERE TO VIEW OR<br>CREATE SERVICE TICKET |
|                   | Visit File Management & Tracking | -+ Visit If Service Desk+                      |
|                   |                                  |                                                |
|                   |                                  |                                                |
|                   |                                  |                                                |

## SAMARTH ERP IT SERVICE DESK (ITSD) MODULE USER MANUAL

| Create Service Ticket                                                                            | CLICK HERE TO |
|--------------------------------------------------------------------------------------------------|---------------|
| User Name OU / Department Assign To Agent Phone No. User Service Queue Sub-Service Queue Details | CREATE HORET  |
| Select User V Select User V Select User V                                                        |               |
|                                                                                                  |               |

| S eGov / Governance Change Pa |                                    |                               |  |  |  |  |
|-------------------------------|------------------------------------|-------------------------------|--|--|--|--|
| • Employee Services           | Dashboard                          |                               |  |  |  |  |
| • Finance                     | File Management & Tracking         | IT Service Desk               |  |  |  |  |
| Governance                    | Dashboard →                        | All Service Tickets →         |  |  |  |  |
| • Academic                    | Manage Files →                     | Create a New Service Ticket → |  |  |  |  |
| • Campus Services             | Incoming Files →<br>Print Report → | You can create ticket         |  |  |  |  |
|                               |                                    | from this link as well.       |  |  |  |  |

## STEP 4: YOU MAY CREATE SERVICE TICKET AS SHOWN BELOW

| Create Ticket                                                      |                                      |                                                       |                      |
|--------------------------------------------------------------------|--------------------------------------|-------------------------------------------------------|----------------------|
|                                                                    |                                      |                                                       |                      |
| Service Queue *                                                    | Computers                            | ×~                                                    | Please select type   |
|                                                                    |                                      |                                                       | of device or service |
| Sub-Service Queue                                                  | Laptop Computer                      | ×v                                                    | required             |
| Details *                                                          |                                      |                                                       |                      |
|                                                                    | Please provide issue de              | etails here                                           |                      |
|                                                                    |                                      | 6                                                     |                      |
| ☑ NOTE: If you have Model Name/Seria                               | l No. click on the checkbox.         |                                                       |                      |
| Model Name(Of Hardware)                                            |                                      |                                                       |                      |
|                                                                    |                                      |                                                       | For device issue,    |
| Serial No.                                                         |                                      |                                                       | and serial no. here. |
|                                                                    |                                      |                                                       |                      |
| * Upload Supported Document                                        | Choose File No file chosen           |                                                       |                      |
| *accepted formats: jpg/jpeg/pdf/png                                |                                      | If required, you ma                                   | y upload             |
| *min/max size: 10kb/5MB<br>*Please upload a detailed and signed/fo | orwarded copy of the complaint here. | etc. over here.                                       |                      |
| C                                                                  |                                      |                                                       |                      |
|                                                                    | Save                                 | Once all the details are filled up, pl<br>Save button | ease click the       |

| IT0000004 |           | Update Submit                                                   |
|-----------|-----------|-----------------------------------------------------------------|
|           |           | Please submit the ticket for further action.                    |
| Ticket No | 170000004 | Once the details are verified please click on the Submit button |

STEP 5: VIEWING YOUR SERVICE TICKET

| # | Ticket #   | Ticket State | User Name     | OU / Department | Assign To Agent Phone No. | User     | Service Queue | Sub-Service Queue | De  |
|---|------------|--------------|---------------|-----------------|---------------------------|----------|---------------|-------------------|-----|
|   |            | All          | Select User 🗸 | Search •        | Select User 🗸             |          | All           | All               |     |
| 1 | 1T00000004 | New          |               |                 |                           | Employee | Computers     | Laptop Computer   | Iss |

STEP 6: ONCE THE ISSUE IS RESOLVE, THE SERVICE TICKET IS CLOSED BY THE SERVICE PROVIDER. HOWEVER, IF YOU FIND IT NECESSARY TO REOPEN THE TICKET FOR FURTHER NECESSARY ACTIONS, THEN THE SAME CAN ALSO BE DONE BY CLICKING ON THE REOPEN BUTTON.

| IT0000002            |     |               |                |         |           |                  |                                         |                | Reopen       |
|----------------------|-----|---------------|----------------|---------|-----------|------------------|-----------------------------------------|----------------|--------------|
| Ticket No 1170000002 |     |               |                | Article |           |                  |                                         |                |              |
|                      | All | Select User 🗸 | earch • Select | User V  | Ticket No | Remarks          | Reply<br>All                            | Feply Upload   | Remark Uploa |
|                      |     |               |                |         |           | Yo<br>tic<br>thi | ou can reop<br>kets by clic<br>is link. | en<br>Sking on |              |

For any support required regarding the use of this module, please contact <u>smt@cus.ac.in</u>.